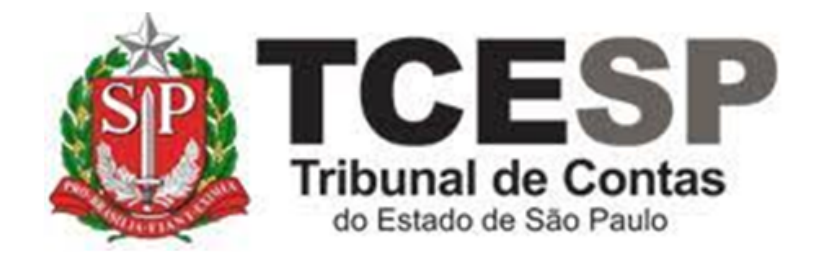

# EXTRAÇÃO DE CÓPIAS

Diretoria de Gestão de Pessoas - DGP

Seção de Expediente e Prontuários Funcionais - DGP-3

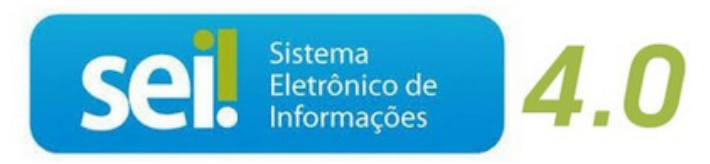

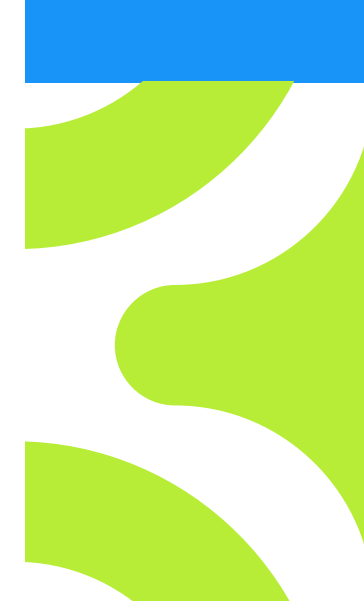

V. 1 de 01/09/2022

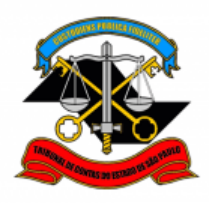

### Observe os requisitos para solicitação da extração de cópias:

- ✓ Pagamento do valor correspondente às cópias reprográficas ou digitalizadas;
- Só pode solicitar cópia apenas do seu prontuário ou de processo em que for parte;
- Com a entrada em vigor da LGPD (Lei Geral de Proteção de Dados), será realizada a anonimização dos dados de terceiros que eventualmente constar no documento solicitado cópia.

#### Legislação aplicada à matéria:

- ✓ Ordem de Serviço GP nº 01/2016;
- ✓ Lei nº 13.709/2018 de 14/08/2018 (Lei Geral de Proteção de Dados LGPD).

# Antes de iniciar o processo no SEI tenha em mãos as seguintes informações e/ou documentos digitalizados (PDF):

- ✓ Número do processo ou prontuário a ser extraídas cópias;
- Se for uma parte do processo ou prontuário, quais páginas deverão ser extraídas cópias;
- Comprovante de pagamento correspondente às cópias reprográficas ou digitalizadas.

#### Em resumo, você deverá:

- ✓ Acessar o ambiente oficial do SEI!;
- ✓ Iniciar processo do tipo Pessoal: Extração de cópias;
- ✓ Gerar documento Pessoal: Extração de cópias;

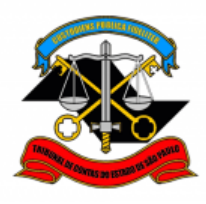

- Preencher com os dados solicitados no documento gerado e assinar;
- ✓ Enviar processo para o GDGP;
- ✓ Realizar o pagamento através do site <u>https://www.tce.sp.gov.br/guia-de-recolhimento;</u>
- ✓ Anexar o comprovante de pagamento;
- ✓ Enviar o processo para Seção de Expediente e Prontuários Funcionais (DGP-3).

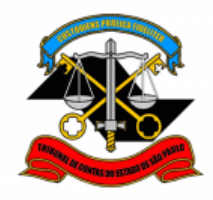

Para iniciar o processo no SEI, siga os passos:

PASSO 1: Clicar em "Iniciar Processo", depois no ícone <sup>O</sup> e selecionar a opção "Pessoal: Extração de Cópias".

| SEL produção                               | Menu Pesquisar                                     |  |
|--------------------------------------------|----------------------------------------------------|--|
| Pesquisar no Menu (Alt + m)                | Iniciar Processo                                   |  |
| 💶 Contatos                                 | _                                                  |  |
| Controle de Prazos                         | Escolha o Tipo do Processo 😍                       |  |
| E Controle de Processos                    |                                                    |  |
| 🔀 Estatísticas 🔹 👻                         | BENEFÍCIOS: AUXÍLIO-ESCOLA - MENSALIDADE/MATRÍCULA |  |
| ★ Fa∨oritos                                | COMUNICAÇÃO INTERNA E EXTERNA                      |  |
| 👷 Grupos 🔹                                 | PESSOAL: AFASTAMENTOS/LICENÇAS                     |  |
| Iniciar Processo                           | PESSOAL: APOSTILAMENTO DE NOME                     |  |
| Marcadores                                 | PESSOAL: ATOS DE SUBSTITUIÇÃO                      |  |
| Abra o aplicativo do SEI! e faça a leitura | PESSOAL: CERTIDÕES / DECLARAÇÕES                   |  |
| Iniciar Processo                           | Escolha o Tipo do Processo: 🗢                      |  |
|                                            | pessoal: e                                         |  |
|                                            | PESSOAL: EXERCÍCIO DE FATO                         |  |
|                                            | PESSOAL: EXONERAÇÃO                                |  |
|                                            | PESSOAL: EXTRAÇÃO DE CÓPIAS                        |  |

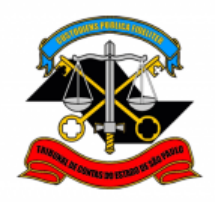

#### <u>PASSO 2</u>: Preencher os campos destacados abaixo e depois clicar em "Salvar";

| Iniciar Processo                                                          |                               |
|---------------------------------------------------------------------------|-------------------------------|
|                                                                           | Salvar Voltar                 |
| Protocolo                                                                 | 1                             |
|                                                                           |                               |
|                                                                           |                               |
|                                                                           |                               |
| Tipo do Processo:                                                         |                               |
| PESSOAL: EXTRAÇÃO DE CÓPIAS                                               |                               |
| Especificação:                                                            |                               |
| Matrícula - FULANO DE TAL                                                 |                               |
| Classificação por Ass <u>u</u> ntos:                                      |                               |
| 06.01.10.03 - Ofício, carta, requerimento, mocão ou voto, abaixo-assinado |                               |
|                                                                           | <b>↑</b> ↓                    |
| Interessados:                                                             |                               |
| FULANO DE TAL                                                             |                               |
|                                                                           |                               |
|                                                                           | <b>T +</b>                    |
| Observações desta unidade:                                                | *                             |
|                                                                           |                               |
|                                                                           | *                             |
|                                                                           |                               |
| Sigiloso Público                                                          |                               |
| Informação Pessoal (Art. 31 da Lei nº 12.527/2011)                        |                               |
|                                                                           |                               |
|                                                                           |                               |
|                                                                           |                               |
|                                                                           | <u>S</u> alvar <u>v</u> oltar |
|                                                                           |                               |

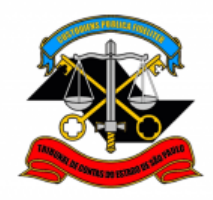

#### PASSO 3: Clicar em "Incluir Documento";

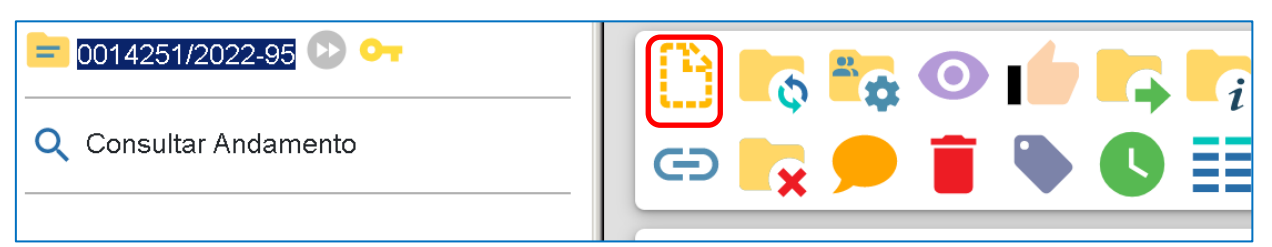

#### PASSO 4: Clicar no ícone 💿 e selecionar a opção mostrada abaixo;

| PESSOAL: Declaração – Para Apresentação ao IAMSPE (Formulario)                                                                                                    |
|----------------------------------------------------------------------------------------------------|
| PESSOAL: Declaração – Se Tempo Inss foi Aproveitad (Formulário)                                                                                                    |
| PESSOAL: Desentranhamento                                                                                                    |
| PESSOAL: Exclusão do Plano Saúde                                                                                                    |
| PESSOAL: Exercício de Fato                                                                                                    |
| PESSOAL: Exoneração - Visto do Superior Imediato                                                                                                    |
| PESSOAL: Exoneração Cargo Comissão (Req.servidor)                                                                                                    |
| PESSOAL: Exoneração Cargo Efetivo (Req. Servidor)                                                                                                    |
|                                                                                                    |
| PESSOAL: Extração de Cópias                                                                                                    |
| PESSOAL: Extração de Cópias<br>PESSOAL: Licença Int. Partic/Sem Venc (servidor)                                                                                                    |
| PESSOAL: Extração de Cópias<br>PESSOAL: Licença Int. Partic/Sem Venc (servidor)<br>PESSOAL: Licença Prêmio -Gozo <sup>(Formulário)</sup>                                                                                                    |
| PESSOAL: Extração de Cópias<br>PESSOAL: Licença Int. Partic/Sem Venc (servidor)<br>PESSOAL: Licença Prêmio -Gozo <sup>(Formulário)</sup><br>PESSOAL: OAB (DECLARAÇÃO DO SUPERIOR HIERÁRQUICO)                                                                                                |
| PESSOAL: Extração de Cópias         PESSOAL: Licença Int. Partic/Sem Venc (servidor)         PESSOAL: Licença Prêmio -Gozo <sup>(Formulário)</sup> PESSOAL: OAB (DECLARAÇÃO DO SUPERIOR HIERÁRQUICO)         PESSOAL: OAB (REQUERIMENTO CERTIDÃO)                                            |
| PESSOAL: Extração de Cópias         PESSOAL: Licença Int. Partic/Sem Venc (servidor)         PESSOAL: Licença Prêmio -Gozo <sup>(Formulário)</sup> PESSOAL: OAB (DECLARAÇÃO DO SUPERIOR HIERÁRQUICO)         PESSOAL: OAB (REQUERIMENTO CERTIDÃO)         PESSOAL: Previsão de Aposentadoria |
| PESSOAL: Extração de Cópias<br>PESSOAL: Licença Int. Partic/Sem Venc (servidor)<br>PESSOAL: Licença Prêmio -Gozo <sup>(Formulário)</sup><br>PESSOAL: OAB (DECLARAÇÃO DO SUPERIOR HIERÁRQUICO)<br>PESSOAL: OAB (REQUERIMENTO CERTIDÃO)<br>PESSOAL: Previsão de Aposentadoria                  |

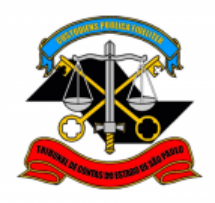

### <u>PASSO 5</u>: Preencher apenas o campo "Nível de Acesso" e depois clicar em "Salvar";

| Gerar Documento                                             |               |
|-------------------------------------------------------------|---------------|
|                                                             | Salvar Voltar |
| PESSOAL: Extração de Cópias                                 |               |
| Texto Inicial<br>Documento Modelo<br>Texto Padrão<br>Nenhum |               |
| Descrição:                                                  |               |
| Nome na Árvore:                                             |               |
| Interessados:                                               |               |
| FULANO DE TAL                                               |               |
| Classificação por Ass <u>u</u> ntos:                        | ^ 🔎 ≽ 🗴       |
|                                                             | , ○ X ★ ↓     |
| <u>O</u> bservações desta unidade:                          |               |
|                                                             | ×             |
| Nível de Acesso                                             |               |
| Sigiloso Público                                            |               |
| Hipótese Legal:                                             |               |
| Informação Pessoal (Art. 31 da Lei nº 12.527/2011)          |               |
|                                                             | Salvar        |

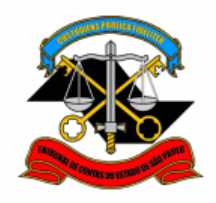

<u>PASSO 6</u>: Preencher o requerimento informando os dados e conforme a necessidade, depois clicar em "Salvar" e "Assinar";

| 🔚 Salvar 🖌 Assinar 🔎 🏣 🥔 N I 🧕 🔤 🗙 X <sub>2</sub> X <sup>2</sup> 🎝 Assinar                                                                                                    |          |  |  |
|----------------------------------------------------------------------------------------------------|----------|--|--|
|                                                                                                    |          |  |  |
| 🔲 🤮 🚾 💲 Zoom 👻 屏 AutoTexto Texto_Justificado_Recuo_Primeira_Linha                                                                                                    | •        |  |  |
| ILMO. SENHOR DIRETOR TÉCNICO DO DEPARTAMENTO GERAL DE<br>ADMINISTRAÇÃO DO TRIBUNAL DE CONTAS DO ESTADO DE SÃO PAULO                                                                                                    |          |  |  |
| FULANO DE TAL, RG XXXXX, matrícula nº XXXX,<br>@cargo_interessadO, lotado no(a) XXX, vem respeitosamente à presença de<br>Vossa Senhoria, solicitar cópia (especificar se: xerográfica ou digitalizada) de fl(s)<br>do Processo TCA/ em que é parte legítima, ou dos<br>documentos nº xxx de seu prontuário (com respectivos versos, se necessário),<br>totalizando páginas. |          |  |  |
| Av. Rangel Pestana, 315 - Bairro Centro - São Paulo       SP - CEP 01017-90                                                                                                    | <u> </u> |  |  |
| Referência: Processo nº 0014251/2022-95         SEI nº 060100                                                                                                    | 55       |  |  |

#### PASSO 7: Digite sua "Senha" no campo indicado e clique em "Assinar";

| Assinatura de Documento     |                        |   |  |
|-----------------------------|------------------------|---|--|
| Ó <u>rg</u> ão do Assinante |                        |   |  |
| TCESP                       | ~                      |   |  |
| Assinant <u>e</u> :         |                        |   |  |
| Cargo / <u>F</u> unção:     |                        |   |  |
|                             |                        | ~ |  |
| <u>S</u> enha               | ou Certificado Digital |   |  |

ENDEREÇO: Av. Rangel Pestana, 315 - Sede - 2° andar - TELEFONE: 3292-3404 Dgp3@tce.sp.gov.br

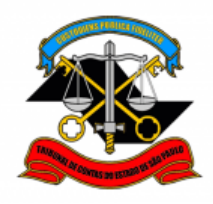

<u>PASSO 8</u>: Clicar em cima do número do processo e depois em "enviar processo":

| ● 0014251/2022-95     |  |
|-----------------------|--|
| Q Consultar Andamento |  |

| Enviar Processo                               |                                    |                |
|-----------------------------------------------|------------------------------------|----------------|
|                                               |                                    | <u>E</u> nviar |
| Processos:                                    |                                    |                |
| 0014251/2022-95 - PESSOAL: EXTRAÇÃO DE CÓPIAS |                                    |                |
| Unidades:                                     |                                    |                |
|                                               | Mostrar unidades por onde tramitou |                |
| GDGP - GABINETE DA DIRETORIA DE GESTÃO DE PES | SSOAS                              | ·              |
|                                               |                                    | X              |
|                                               |                                    | •              |
| Manter processo aberto na unidade atual       |                                    |                |
| Remover anotação                              |                                    |                |
| Enviar e-mail de notificação                  |                                    |                |
|                                               |                                    |                |
| Retorno Programado                            |                                    |                |
| 🔵 Data certa                                  |                                    |                |
| Prazo em dias                                 |                                    |                |
|                                               |                                    |                |
|                                               |                                    |                |
|                                               |                                    |                |

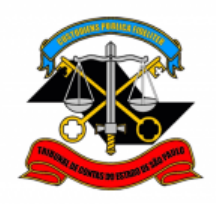

<u>PASSO 9</u>: Após autorização do Diretor Técnico do GDGA, a DGP-3 incluirá um despacho, informando o valor que deverá ser pago e devolverá o processo ao servidor para este anexar o comprovante de pagamento";

PASSO 10: Efetuar o recolhimento do valor correspondente às cópias solicitadas;

- Acessar o site: <u>http://www4.tce.sp.gov.br/guia-de-recolhimento</u>
- Clicar em 2112-1 (Outros Serviços);

| Código | Guias de Recolhimento de Multas                                                                                                    |             |
|--------|----------------------------------------------------------------------------------------------------|-------------|
| 2121-1 | Arrecadação de Multas Guia para o pagamento de multas aplicadas em processo de<br>fiscalização, com notificação recebida <u>após 01/06/2015</u> - <u>Clique aqui para ver o Tutorial</u>                                                                             | Clique aqui |
| 2121-1 | <ul> <li>Arrecadação de Multas Guia para o pagamento de multas aplicadas <u>até 31/05/2015</u> em processos de fiscalização.</li> <li>ATENÇÃO: Sistema desativado. Para emissão de guias avulsas, entre em contato com o cartório do relator do processo.</li> </ul> | DESATIVADO  |
| Código | Guias para outros recolhimentos                                                                                                    |             |
| 2101-6 | Venda de material inservível Guia para o recolhimento de valores referentes à venda de<br>materiais inservíveis                                                                                                    | Clique aqui |
| 2102-4 | Inscrição em Concurso Público do TCE Guia para o recolhimento de valores apurados<br>com concursos públicos                                                                                                    | Clique aqui |
| 2111-3 | Extração de Cópia Reprográfica Guia para o pagamento de cópias reprográficas<br>solicitadas por terceiros                                                                                                    | Clique aqui |
| 2112-1 | Outros Serviços Guia para o recolhimento que não constam dos demais itens                                                                                                    | Clique aqui |
| 2122-9 | Garantias retidas dos contratos administrativos Guia para o recolhimento de garantias<br>de contratos administrativos do TCE-SP                                                                                                    | Clique aqui |
| 2123-7 | Sanções Administrativas aplicadas sobre Contratos Guia para o pagamento de multas<br>aplicadas em decorrência de sanções administrativas do TCE-SP                                                                                                    | Clique aqui |
| 2131-8 | Diversas Indenizações e Restituições Guia para o recolhimento de indenizações e<br>restituições                                                                                                    | Clique aqui |

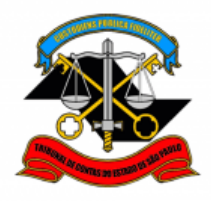

- Preencher a Guia de Recolhimento com seus dados pessoais e conforme os campos abaixo e clicar em gerar boleto;
- No campo "Órgão", digitar Tribunal de Contas do Estado de São Paulo;
- No campo "Nº Processo", informar o mesmo número preenchido no formulário de solicitação;
- No campo "Valor", inserir o valor total informado no despacho da seção;
- No campo "Observação" escrever: Referente à extração de xx páginas.

| TCI<br>Tribunal do<br>do Estado de | SP<br>Contas<br>o Paulo<br>INSTITUCIONAL * SERVIÇOS * LEGISLAÇÃO E JURISPRUDÊNCIA *                  |
|------------------------------------|----------------------------------------------------------------------------------------------------|
|                                    | Aviso:                                                                                               |
| A Guia Eletrônica já poo           | ser utilizada para recolhimento de receitas ao Fundo Especial de Despesa, relativas a multas aplicad |
|                                    | por infração a normas legais, garantias contratuais e cópias reprográficas.                          |
| Código:                            | 2112-1 Outros Serviços                                                                               |
| Nome:                              | Fulano de Tal                                                                                        |
| RG-UF:                             | SP V CNPJ/CPF:                                                                                       |
| Endereço:                          |                                                                                                    |
| CEP:                               |                                                                                                    |
| N° Processo:                       | 9999/999/99                                                                                          |
| Nome do Órgão:                     | Tribunal de Contas do Estado de São Paulo                                                            |
| Município:                         |                                                                                                    |
| Valor:                             | R\$ 00,00                                                                                            |
| Data de Movimentação               | 05/05/2021                                                                                           |
| Observação:                        | Referente à extração de 💥 páginas                                                                    |
|                                    |                                                                                                    |
|                                    |                                                                                                    |
|                                    | 66/100                                                                                               |

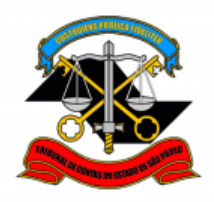

#### PASSO 11: Anexar o comprovante de pagamento no processo SEI!;

• Clicar em "Incluir Documento";

| Gerar Documento |                                         |
|-----------------|-----------------------------------------|
|                 | Escolha o Tipo do Documento: 😑          |
|                 |                                         |
| l               | Externo<br>ARI. 133 – Apostila - Cargos |
|                 | ART. 133 – Apostila – Chefe Téc – DT    |

#### PASSO 12: Preencher como abaixo;

| Registrar Documento Externo                        |                               |
|----------------------------------------------------|-------------------------------|
|                                                    | <u>S</u> alvar <u>V</u> oltar |
| Tipo do Documento:                                 | ocumento:                     |
| Comprovante 14/09/20                               | 22 🔳                          |
| Número: Nome na Árvore:                            |                               |
| Comprovante de pagamento de copias                 |                               |
| Pormato ?                                          |                               |
| Digitalizado nesta Unidade                         |                               |
| <u>R</u> emetente:                                 |                               |
|                                                    |                               |
| Interessados:                                      |                               |
|                                                    |                               |
|                                                    |                               |
|                                                    |                               |
|                                                    | <b>★ ↓</b>                    |
| <u>O</u> bservações desta unidade:                 |                               |
|                                                    | 1                             |
|                                                    |                               |
| Nivel de Acesso                                    |                               |
| Sigiloso Restrito                                  | Público                       |
| Hipótese Legal:                                    |                               |
| Informação Pessoal (Art. 31 da Lei nº 12.527/2011) | ~                             |

| ENDEREÇO: Av. Rangel Pestana, 315 - Sede - 2° andar - TELEFONE: 3292-3404 |
|---------------------------------------------------------------------------|
| Dgp3@tce.sp.gov.br                                                        |

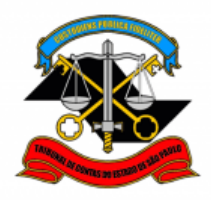

| Anexar Arquivo:<br>Escolher arquivo<br>Comprovante de pagamento.pdf |                        |                               |         |         |       |  |  |
|---------------------------------------------------------------------|------------------------|-------------------------------|---------|---------|-------|--|--|
|                                                                     |                        | Lista de Anexos (1 registro): |         |         |       |  |  |
| Nome                                                                | Data                   | Tamanho                       | Usuário | Unidade | Ações |  |  |
| Comprovante de pagamento.pdf                                        | 14/09/2022<br>15:35:25 | 130.59 Kb                     | mtakara | DGP-3   | X     |  |  |
|                                                                     |                        |                               |         |         | (     |  |  |

PASSO 13: Clicar em cima do número do processo e clicar em "enviar Processo"

| Sel. produção                                                                                                    |                                    | Menu                 |
|----------------------------------------------------------------------------------------------------|------------------------------------|----------------------|
| <ul> <li>■ 0014251/2022-95</li> <li>● PESSOAL: Extração de Cópias 0601(</li> <li>● Comprovante Comprovante de pagar</li> </ul> |                                    |                      |
| Enviar Processo                                                                                                    |                                    | Enviar               |
| 0000046/2022-42 - PESSOAL: EXTRAÇÃO DE CÓPIAS                                                                                  | · · ·                              |                      |
| Órgão das Unidades:                                                                                                    |                                    |                      |
| Todos                                                                                                    | ~                                  |                      |
| Unidades:<br>DGP-3 – Secão de Expediente e Prontuários Funcionais                                                              | Mostrar unidades por onde tramitou | <ul> <li>▶</li></ul> |
| Manter processo aberto na unidade atual<br>Remover anotação<br>Enviar e-mail de notificação                                    |                                    |                      |

## Informações complementares poderão ser obtidas junto à SEÇÃO DE EXPEDIENTE E PRONTUÁRIOS FUNCIONAIS (DGP-3)

Ramal 3404

ENDEREÇO: Av. Rangel Pestana, 315 - Sede - 2° andar - TELEFONE: 3292-3404 Dgp3@tce.sp.gov.br